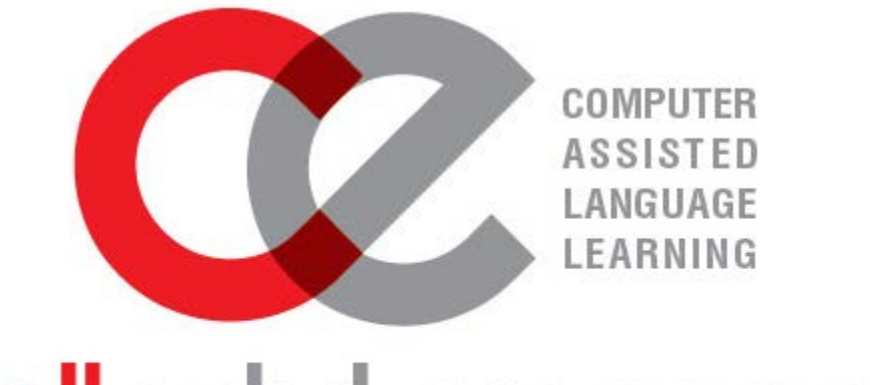

# calledutainment

LMS guide

[Learn how to register for the e-learning platform. Enrol on your course and create your class.]

#### REGISTRATION

| reate new account                    | ) |
|--------------------------------------|---|
| og in                                | ł |
| brgotten password/username           | 5 |
| TE NAVIGATION                        |   |
| ashboard7                            | , |
| ofile                                | ) |
| lessages11                           | ł |
| essages to your group (for teachers) | ł |
| NROLMENT                             |   |
| oupons                               | 1 |
| lasses                               | ļ |

#### REGISTRATION

#### CREATE NEW ACCOUNT

Create a new account by clicking on the "Create new account" button found on the home page of the e-learning site.

|                                     |                                  | 4            | Username                                        | 04                         | Password >                                                                          |   |
|-------------------------------------|----------------------------------|--------------|-------------------------------------------------|----------------------------|-------------------------------------------------------------------------------------|---|
|                                     |                                  |              |                                                 |                            | Create new account                                                                  |   |
| New account                         |                                  |              |                                                 |                            |                                                                                     |   |
| <ul> <li>Choose your use</li> </ul> | rname and passwor                | d            |                                                 |                            |                                                                                     |   |
| Username*                           |                                  |              |                                                 |                            |                                                                                     |   |
|                                     | The password must have at lea    | ast 8 charac | ers, at least 1 digit(s), at least 1 lower case | e letter(s), at least 1 up | oper case letter(s), at least 1 non-alphanumeric character(s) such as as *, -, or # | ŧ |
| Password                            | Click to enter text 者 🔍          |              |                                                 |                            |                                                                                     |   |
| <ul> <li>More details</li> </ul>    |                                  |              |                                                 |                            |                                                                                     |   |
| Email address*                      |                                  |              |                                                 |                            |                                                                                     |   |
| Email (again)*                      |                                  |              |                                                 |                            |                                                                                     |   |
| First name*                         |                                  |              |                                                 |                            |                                                                                     |   |
| Surname*                            |                                  |              |                                                 |                            |                                                                                     |   |
| City/town                           |                                  |              |                                                 |                            |                                                                                     |   |
| Country                             | Select a country                 |              | ¥                                               |                            |                                                                                     |   |
|                                     | Create my new account            | Cance        | el                                              |                            |                                                                                     |   |
|                                     | There are required fields in thi | is form mark | red *.                                          |                            |                                                                                     |   |

- Username: Choose a username and type it in the box. Your username should preferably consist of lowercase alphabetic characters.
- Password: Choose a password and type it in the box. Your password should be at least 8 characters in length, contain both upper and lowercase alphabetic characters (e.g. A-Z, a-z), have at least one numerical character (e.g. 0-9) and at least one special character (e.g. ~!@#\$%^&\*()\_++=).

- Email address: Type your email address. In order to register for the platform, you must have a valid email address otherwise you won't get full access.
- First Name/Surname: Type your first name and your surname. This will be the name that is visible to your teachers and other students in your group.
- City/town: Type the name of the city or town that you live in.

Country: Choose your country from the drop down list.

When you are ready to proceed, click on the 'create my new account' button. On the next page click continue.

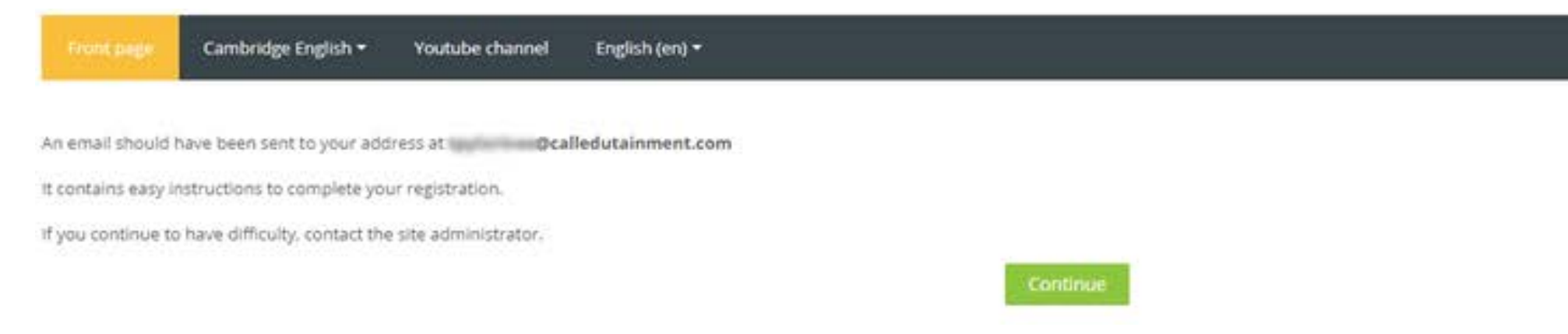

The next step is to go to your e-mail account and open the message that has been sent to you. If you can't find it in your inbox, check in spam.

igtle Uncheck the sender as spam so you can receive emails from this address.

#### C.A.L.L. Edutainment: account confirmation

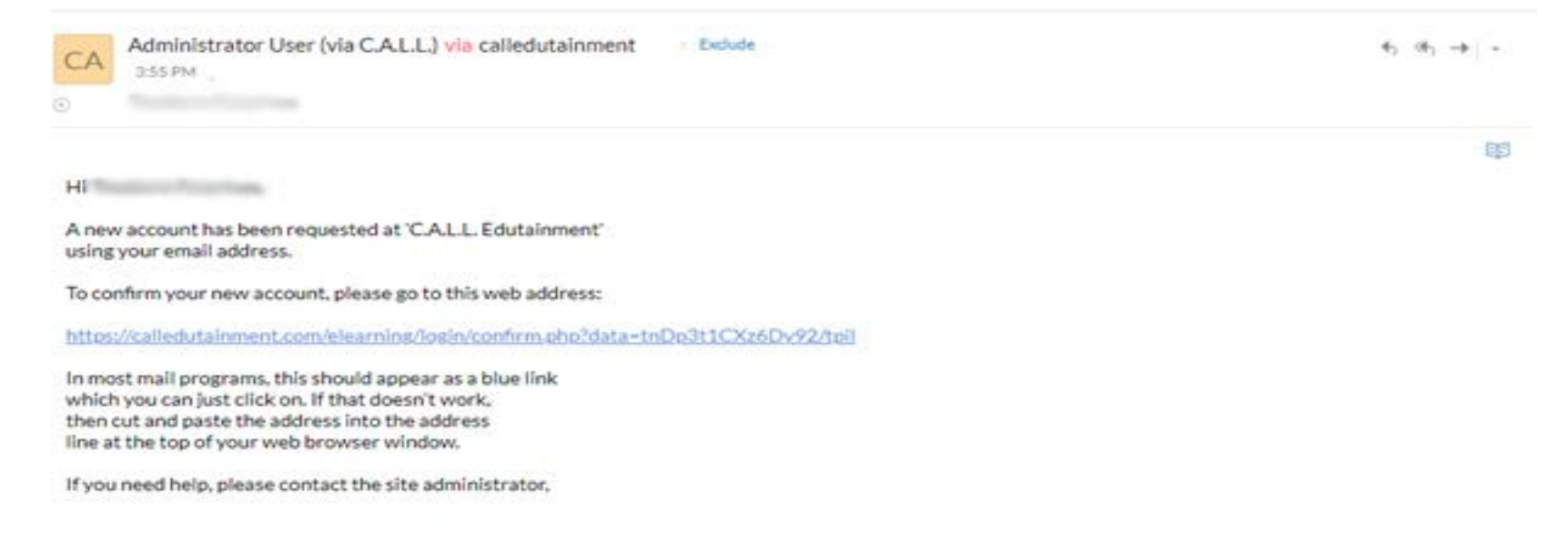

Click on the web address that has been sent to you to finish your registration.

#### log in

On the front page, you will be able to enter your login credentials in the two fields as shown below.

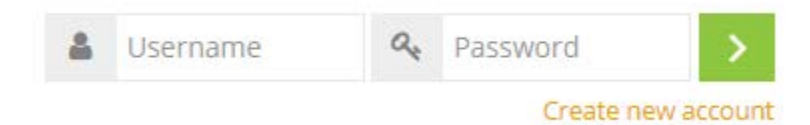

Type your username and password and click the green button with the arrow to sign in.

#### FORGOTTEN PASSWORD/USERNAME

If you **don't remember** your username or password, just click on the green button of your log in page (as shown on previous page) and you'll be redirected to a new page. Next, you need to click on <u>Forgotten your username or password?</u> In order to access your account, you need to remember either your username or your email address. Use either option to search and click the 'search button'.

| Front page  | Cambridge I | English ▼ Youtube channel English (en) ▼                                                                                                    |
|-------------|-------------|----------------------------------------------------------------------------------------------------|
|             |             | To reset your password, submit your username or your email address below. If we can find you in the database, an email will be sent to your email address, with instructions how to get access again. |
| Search by u | username    | 2                                                                                                    |
|             | Username    |                                                                                                    |
|             |             | Search                                                                                                    |
| Search by e | email add   | ress                                                                                                    |
| Em          | ail address |                                                                                                    |
|             |             | Search                                                                                                    |

If you supplied a correct username or email address then an email should have been sent to you.

It contains easy instructions to confirm and complete this password change. If you continue to have difficulty, please contact the site administrator.

Continue

In your email you should have found a message like this:

Hi \*\*\*\*\*\*,

A password reset was requested for your account '\*\*\*\*\*\*\*' at C.A.L.L. Edutainment.

To confirm this request, and set a new password for your account, please go to the following web address:

<u>https://calledutainment.com/elearning/login/forgot\_password.php?token=NfBwep6t3qWGt9HHNctlLFkr6WIIcmAL</u> (This link is valid for 30 minutes from the time this reset was first requested)

If this password reset was not requested by you, no action is needed.

If you need help, please contact the site administrator.

Click on the web address and follow the instructions to set a new password.

(If you can't find this email in your inbox folder, check in the spam folder as well.)

#### SITE NAVIGATION

#### DASHBOARD

Your main page is the Dashboard page. In the course overview block you can see all the courses you have been enrolled in. In the left corner of

your screen there is a navigation menu button 🗾 which opens all the navigation blocks for your account.

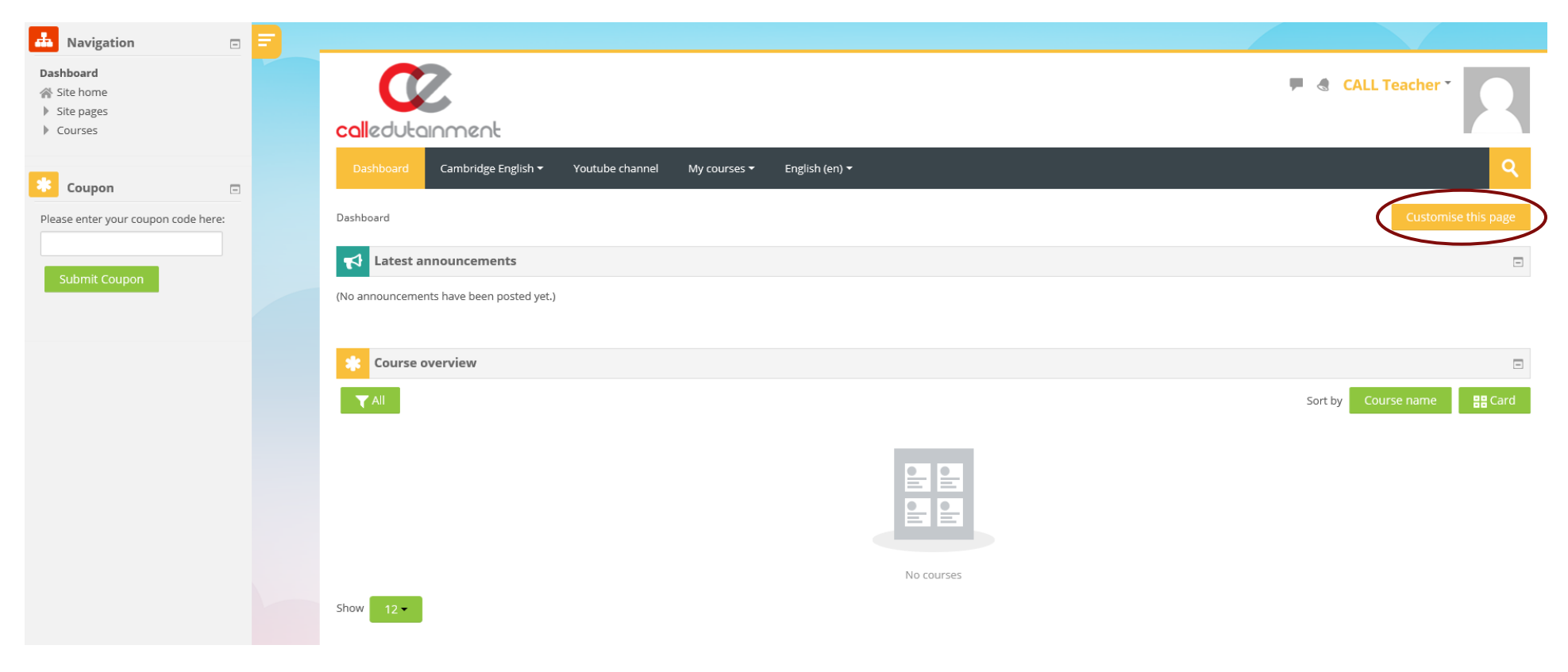

You can customize your dashboard page and every page in your account to match your preferences. Click on "customize this page" and move the blocks from the navigation menu panel to any position you like.

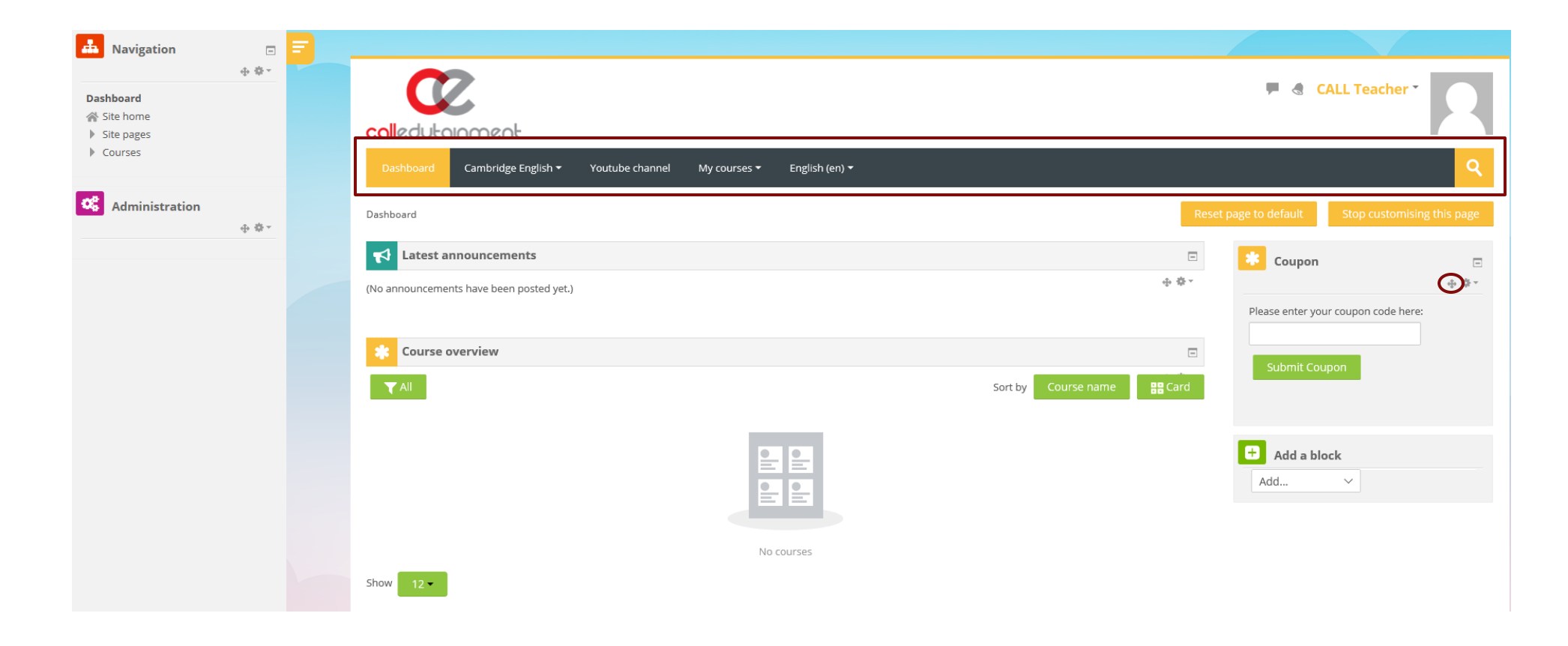

When you finish, click stop customizing to save your changes. You can use the top bar menu any time to find a course, change the display language and more.

#### PROFILE

Online users can find their profile display panel on the top right corner of the site. They can toggle between messages and notifications using the two icons next to their name. By clicking on the name button, a drop down list will appear containing all of the user's settings.

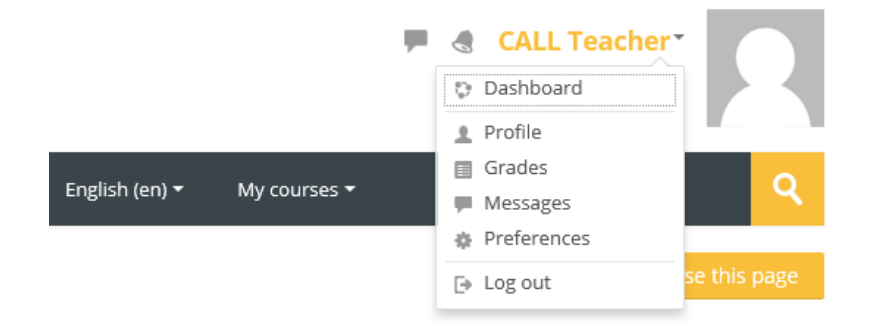

The profile page displays users' personal information such as name, email address, registered courses and groups (classes). You can edit your profile by clicking the edit profile button and update your profile details by adding a picture, interests and more. You can change your account password using the settings button on the right.

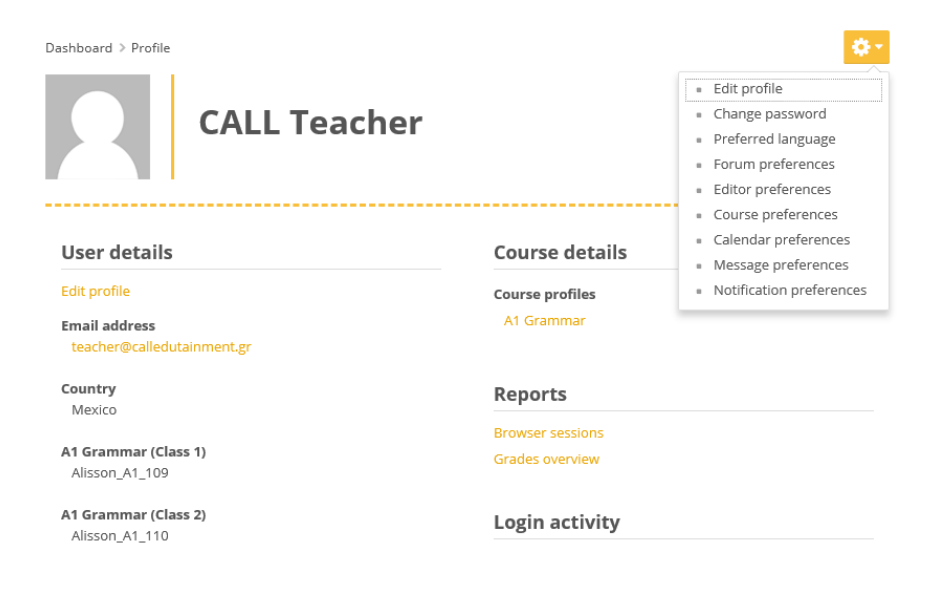

Course profiles are displayed under Course details. Choosing a course profile will give you a preview of your role for this course and the groups (classes) you have been registered in.

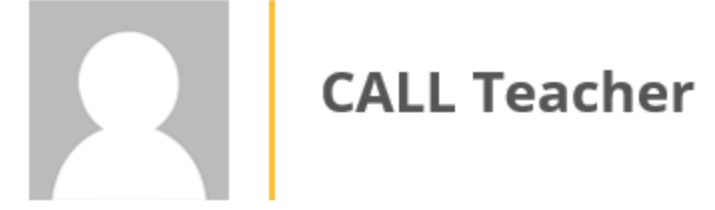

| User details                                | Course details                 |
|---------------------------------------------|--------------------------------|
| Edit profile                                | Course profiles                |
| Email address<br>teacher@calledutainment.gr | A1 Grammar                     |
| - 0                                         | Roles                          |
| Country                                     | Non-editing teacher            |
| Mexico                                      |                                |
|                                             | Group                          |
| A1 Grammar (Class 1)<br>Alisson_A1_109      | Alisson_A1_109, Alisson_A1_110 |
| A1 Grammar (Class 2)<br>Alisson_A1_110      | Reports                        |
|                                             | Outline report                 |
|                                             | Complete report                |
|                                             | Browser sessions               |
|                                             | Grades overview                |

Grade

#### MESSAGES

Use the messages icon next to your name in the profile panel to preview all your messages. If you have a new message in your inbox, there will be a coloured notification on this icon to inform you.

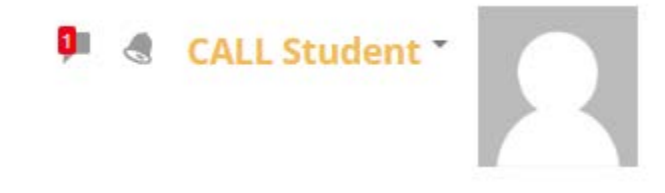

If you want to see your messages, click on the icon.

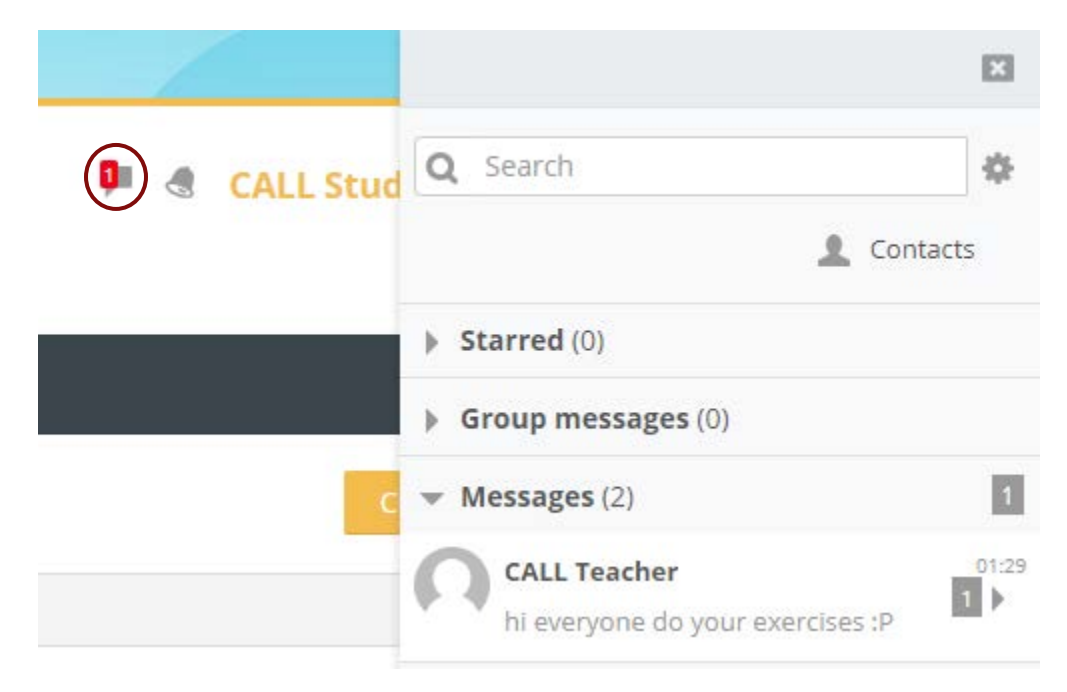

You can select the message and reply or you can click on Contacts to see the list of your Contacts.

| ×                                                                            | If you click on | the preferences button, y   | ou can add a conversat | tion as favou | rite, delete or add the sender            | as a new |
|------------------------------------------------------------------------------|-----------------|-----------------------------|------------------------|---------------|-------------------------------------------|----------|
| CALL Teacher                                                                 |                 |                             |                        |               |                                           |          |
| Info<br>Star<br>Block user<br>Delete conversation<br>Hello Call student!! We | You can see ye  | our contacts requests if yc | ou click on Contacts.  |               |                                           |          |
| 13 DECEMBER                                                                  |                 |                             |                        |               |                                           |          |
| CALL TEACHER 01:29<br>hi everyone do your exercises :P                       |                 |                             |                        |               |                                           |          |
| Write a message                                                              |                 |                             |                        | _             |                                           |          |
|                                                                              | ×               |                             | X                      |               |                                           | ×        |
| <b>Q</b> Search                                                              | \$              | Contacts                    | Q                      | <b>I</b>      | CALL Student                              | ~        |
| Starred (0)                                                                  | Contacts 1      | Contacts                    | Requests 1             | - [           | CALL Student would like to contact<br>you | .9       |
| Group messages (0)                                                           |                 | CALL Student                |                        | ۲             | Accept and add to contacts                |          |
| <ul> <li>Messages (3)</li> </ul>                                             |                 | Would like to cor           | itact you              | - L           | Decline                                   |          |
| Click the left arrow to return.                                              |                 |                             |                        |               |                                           |          |

If you want to search for a contact or a message, you can type the name or a part of it and click on the search button. Click on the cog to change the message preferences.

You can choose who can message you and more.

| ×                                                          | ×                                                           | ×                                                                               |
|------------------------------------------------------------|-------------------------------------------------------------|---------------------------------------------------------------------------------|
| ↓ call                                                     | Q Search                                                    | Settings                                                                        |
| Contacts                                                   | L Contacts 1                                                | Privacy                                                                         |
| CALL STUDENT                                               | <ul> <li>Starred (0)</li> <li>Group messages (0)</li> </ul> | You can restrict who can message you                                            |
| Non-contacts                                               | <ul> <li>Messages (3)</li> </ul>                            | <ul><li>My contacts only</li><li>My contacts and anyone in my courses</li></ul> |
| MANAGER CALL                                               |                                                             | Notification preferences                                                        |
| STUDENT CALL                                               |                                                             | ✓ Email                                                                         |
| TEACHER CALL                                               |                                                             | General                                                                         |
| Messages                                                   |                                                             | Use enter to send                                                               |
| CALL Student 09:59<br>You: Hello Call student!! Welcome to |                                                             |                                                                                 |

#### MESSAGES TO YOUR GROUP (FOR TEACHERS)

Teachers can send messages to their groups. You should have created at least one group. If you don't know how to create a group (read <u>classes</u>). In your profile page, click on the name of the course to find your group.

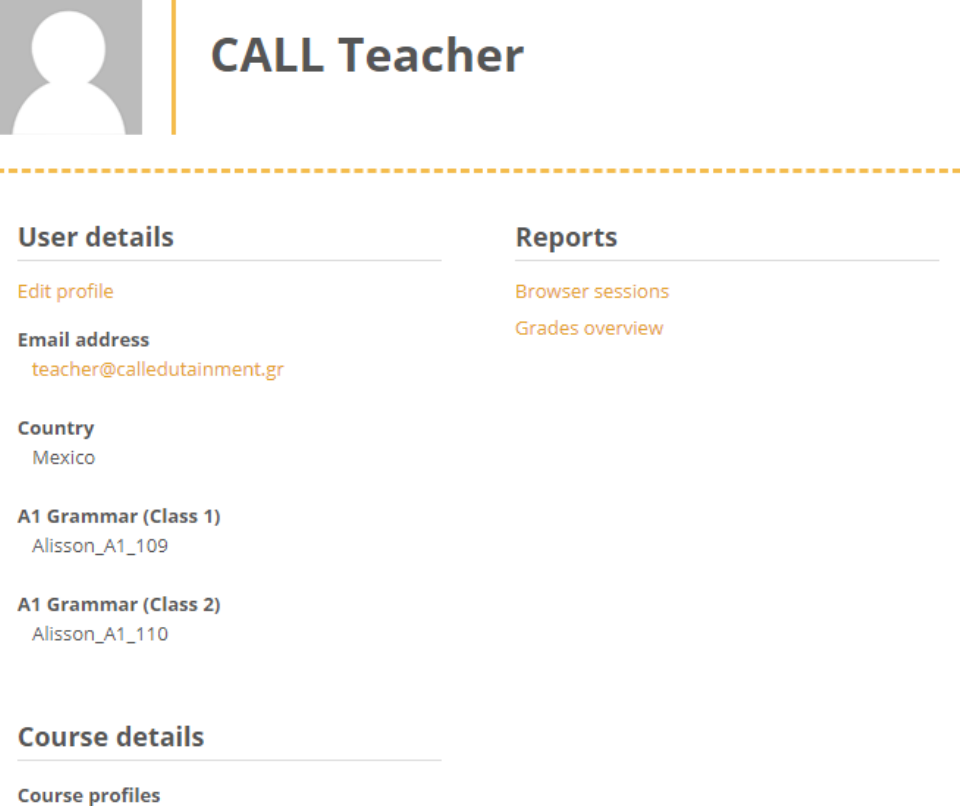

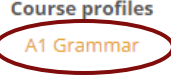

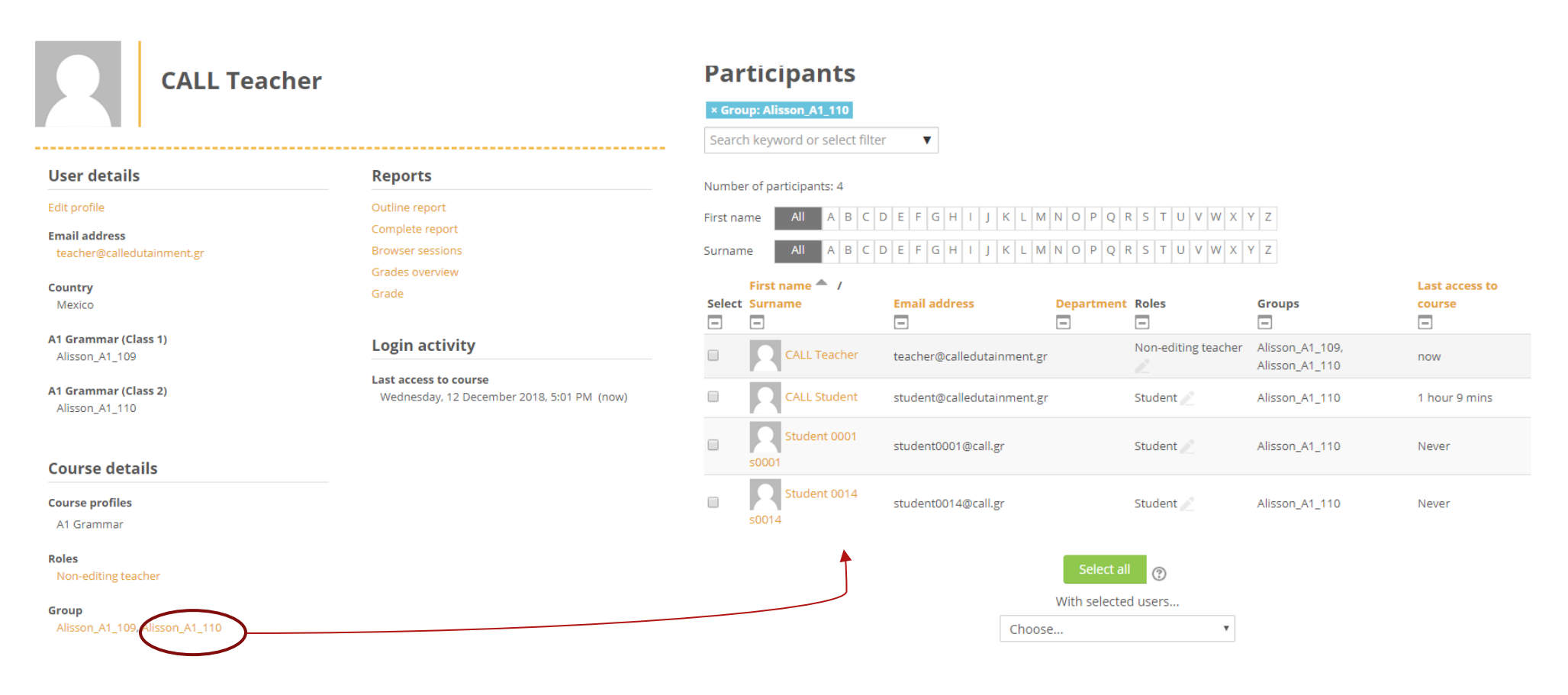

You can select all the participants with the "Select all" button or you can mark the check boxes of the students you want to message.

Next, use the drop down list and choose "send a message".

| Parti                 | cipants                                |                               |                                                                                                    |                                                                                                    |                                |                       |
|-----------------------|----------------------------------------|-------------------------------|----------------------------------------------------------------------------------------------------|----------------------------------------------------------------------------------------------------|--------------------------------|-----------------------|
| × Group:<br>Search ke | Alisson_A1_110 eyword or select filter |                               |                                                                                                    |                                                                                                    |                                |                       |
| Number of             | participants: 4                        |                               |                                                                                                    |                                                                                                    |                                |                       |
| First name            | All A B C D E F G H I J                | K L M N O P Q R S T U V W X Y | Z                                                                                                    |                                                                                                    |                                |                       |
| Surname               | All A B C D E F G H I J                | K L M N O P Q R S T U V W X Y | Z                                                                                                    |                                                                                                    |                                |                       |
| Select                | First name 🔷 / Surname                 | Email address                 | Department                                                                                                | Roles                                                                                                   | Groups                         | Last access to course |
|                       | CALL Teacher                           | teacher@calledutainment.gr    |                                                                                                    | Non-editing teacher 🧪                                                                                   | Alisson_A1_109, Alisson_A1_110 | now                   |
|                       | CALL Student                           | student@calledutainment.gr    |                                                                                                    | Student 🧷                                                                                               | Alisson_A1_110                 | 1 hour 9 mins         |
|                       | Student 0001 s0001                     | student0001@call.gr           | Choose<br>Send a messag                                                                                   | e                                                                                                    | Alisson_A1_110                 | Never                 |
| ×                     | Student 0014 s0014                     | student0014@call.gr           | Add a new note<br>Download tab<br>Comma sepa<br>Microsoft Exc<br>HTML table<br>Javascript Ob<br>OpenDocum | e<br>ol <b>e data as</b><br>arated values (.csv)<br>cel (.xlsx)<br>oject Notation (.json)<br>ent (.ods) | Alisson_A1_110                 | Never                 |

Type your message and click "send".

|              | Send message to 4 people        |  |
|--------------|---------------------------------|--|
| My courses • |                                 |  |
|              | Send message to 4 people Cancel |  |
|              |                                 |  |

#### ENROLMENT

#### COUPONS

To complete your registration for a course, you will need a coupon code for this course. Coupons activate access to the course for a period of time and assign you a role in this course (eg. Non-editing teacher, student). Follow the instructions on the coupon to complete your enrolment. There is a sample of a coupon below.

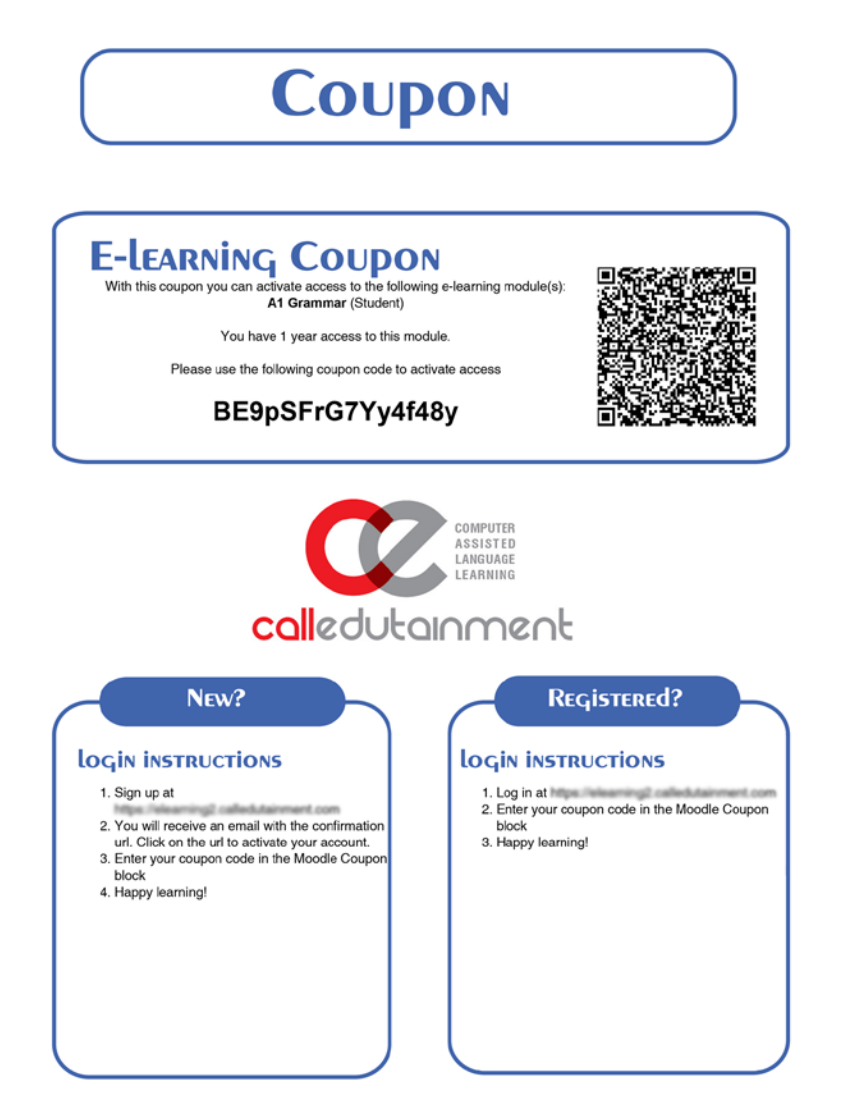

Open the navigation panel to find your coupon block. Type your code and click submit coupon.

| Avigation                                                                | • = |                                                                                                    |                        |                 |              |                |         |                |             |
|--------------------------------------------------------------------------|-----|----------------------------------------------------------------------------------------------------|------------------------|-----------------|--------------|----------------|---------|----------------|-------------|
| Dashboard<br>Site home<br>Site pages<br>Courses                          |     | calledutar                                                                                                    | nment                  |                 |              |                | -       | CALL Teacher * | R           |
| * Coupon                                                                 |     | Dashboard                                                                                                    | Cambridge English 🔻    | Youtube channel | My courses 🔻 | English (en) 🔻 |         |                | <b>२</b>    |
| Please enter your coupon code here:<br>BE9pSFrG7Yy4f48y<br>Submit Coupon |     | Dashboard           Image: Constraint of the second second | have been posted yet.) |                 |              |                |         | Customis       | e this page |
|                                                                          |     | Course ove                                                                                                    | erview                 |                 |              |                | Sort by | Course name    | Card        |
|                                                                          |     | Show 12 -                                                                                                    |                        |                 | No courses   |                |         |                |             |

If you typed the subscription code correctly, you will receive a notification to inform you that you have access to the course. You need to refresh the dashboard page to see the new course in the course overview block (it may take a couple of minutes to update your course overview block).

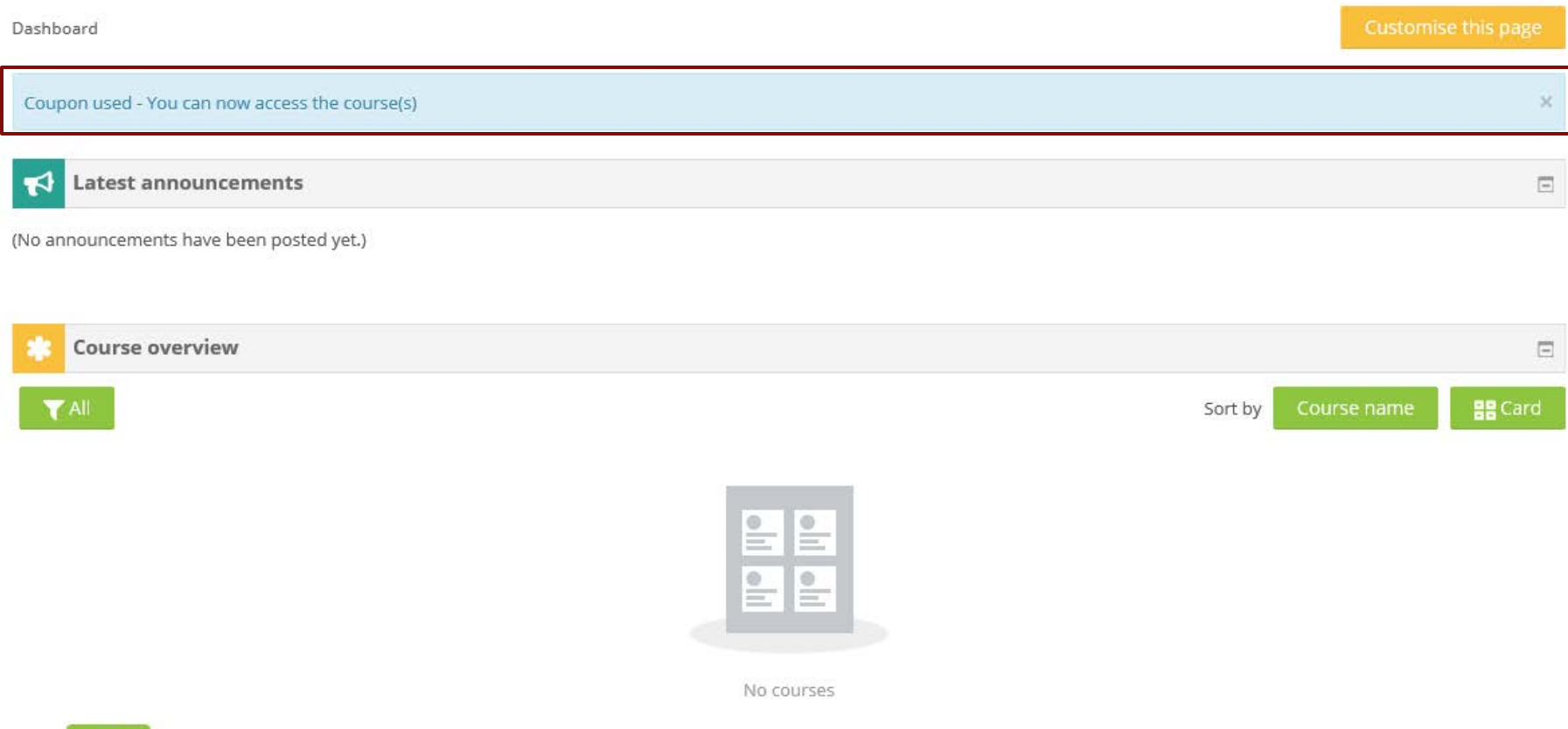

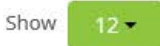

| Ö | ŵ | https://elearning2.calledutainment.com/my/   |                                                                                                    |                     | □ ☆         |
|---|---|----------------------------------------------|----------------------------------------------------------------------------------------------------|---------------------|-------------|
|   |   |                                              |                                                                                                    |                     |             |
|   |   | calledutainment                              | -                                                                                                    | CALL Teacher *      | 2           |
|   |   | Dashboard Cambridge English ▼ ) tube channel | My courses ▼ English (en) ▼                                                                                                    |                     | ৎ           |
|   |   | Dashboard                                    |                                                                                                    | Customise           | e this page |
|   |   | <b>↓</b> Latest announcements                |                                                                                                    |                     | -           |
|   |   | (No announcements have been posted yet.)     |                                                                                                    |                     |             |
|   |   | * Course overview                            |                                                                                                    |                     |             |
|   |   | ▼ All                                        |                                                                                                    | Sort by Course name | BB Card     |
|   |   | grammar<br>A1                                | You should refresh your Dashboard page to see the new course<br>under the Course overview block. (It might take some minutes. B | 3e                  |             |
|   |   | A1 Grammar ***                               | patient. Don't try to resubmit your coupon code again!)                                                                         |                     |             |
|   |   | Show 12 -                                    |                                                                                                    |                     |             |
|   |   |                                              |                                                                                                    |                     |             |
|   |   | Reset user tour on this page                 |                                                                                                    |                     |             |

#### CLASSES

Teachers can create their own classes with students to track their progress and create grade reports. In the profile editing mode (<u>read site</u> <u>navigation/profile</u>) scroll down to the classes fields. Find the course you want to create a class for. Teachers can create more than one group in a course. Choose a class and type a class name ID.

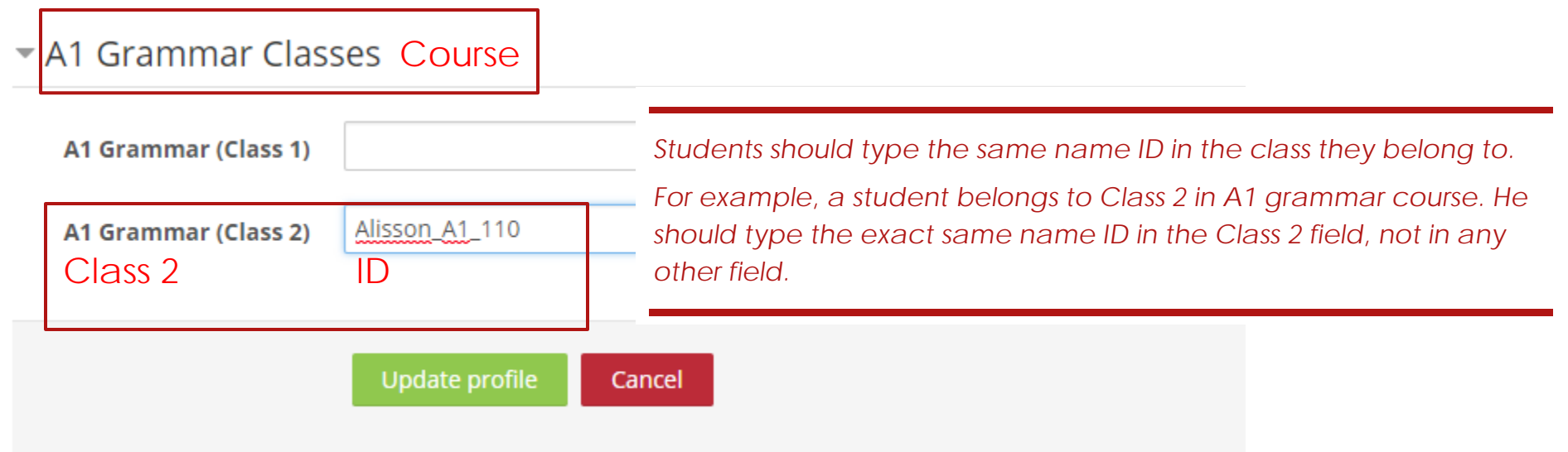

Important: Class name IDs must be unique for each teacher in order to track **only** the students in the specific class. If two teachers use the same ID, all of their students will be in the same class. To avoid having the same IDs, we recommend that the class ID starts with the teacher's username followed by the course name, followed by a number. Please see the example.

When you finish, click update profile. Teachers should share the class name ID with the students in the respective class. To join the class, students should type the class name ID in the same class's field in their profile.

|         | CALL T                                      | eacher                                                  | CALL Stu                                       | dent             |
|---------|---------------------------------------------|---------------------------------------------------------|------------------------------------------------|------------------|
|         | User details                                | Reports                                                 | User details                                   | Reports          |
|         | Edit profile                                | Browser sessions                                        | Edit profile                                   | Browser sessions |
|         | Email address<br>teacher@calledutainment.gr | Grades overview                                         | Email address<br>student@calledutainment.gr    | Grades overview  |
|         | <b>Country</b><br>Mexico                    |                                                         | Country<br>Mexico                              |                  |
|         | A1 Grammar (Class 1)<br>Alisson_A1_109      | Teachers can create more<br>than one group (class) in a | A1 Grammar (Class 2) Class 2<br>Alisson_A1_110 |                  |
| Class 2 | A1 Grammar (Class 2)<br>Alisson_A1_110      | course.                                                 |                                                |                  |
|         |                                             |                                                         | Course details                                 |                  |
|         | Course details                              |                                                         | Course profiles                                |                  |
|         |                                             |                                                         | A1 Grammar                                     |                  |
|         | A1 Grammar                                  |                                                         | 1                                              |                  |
|         |                                             | Click on the name of yo                                 | our course to see your groups.                 |                  |

All the groups (classes) are displayed in the user's profile. Choose a course and then a group (class) to view all the participants in that class.

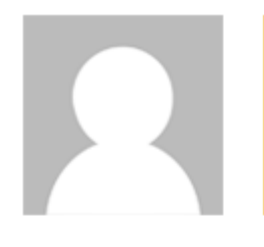

# **CALL Teacher**

\_\_\_\_\_

## **User details**

#### Edit profile

Email address teacher@calledutainment.gr

Country Mexico

A1 Grammar (Class 1) Alisson\_A1\_109

A1 Grammar (Class 2) Alisson\_A1\_110

### **Course details**

Course profiles

A1 Grammar

Roles

Non-editing teacher

#### Group Alisson\_A1\_109, Alisson\_A1\_110 Teacher's groups

| Reports          |  |
|------------------|--|
| Outline report   |  |
| Complete report  |  |
| Browser sessions |  |
| Grades overview  |  |
| Grade            |  |
|                  |  |
|                  |  |
|                  |  |
|                  |  |
|                  |  |
|                  |  |
|                  |  |
|                  |  |
|                  |  |
|                  |  |
|                  |  |

# User details

#### Edit profile

\_\_\_\_\_

Email address student@calledutainment.gr

Country Mexico

A1 Grammar (Class 2) Alisson\_A1\_110

## **Course details**

**Course profiles** 

A1 Grammar

Roles

Student

Group Alisson\_A1\_110

Student's group

# Reports

Browser sessions

Grades overview

Grade

**CALL Student** 

23

Click on the name of your group to see a list of the participants.

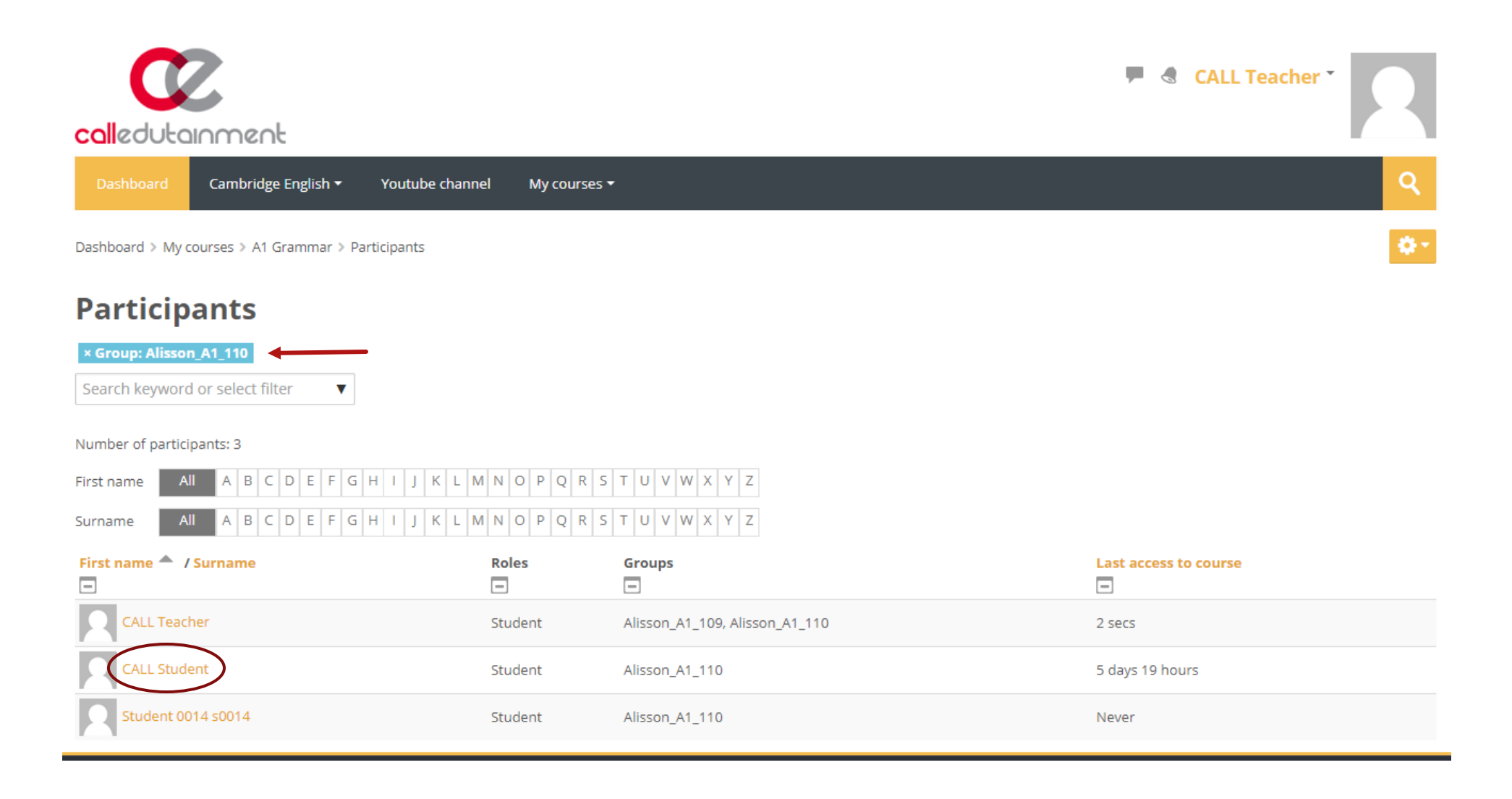

You can click on the name of a student to visit his profile page and add him as a contact or send a message.